## いろいろな情報を見る (放送メール) (B-CASカード)

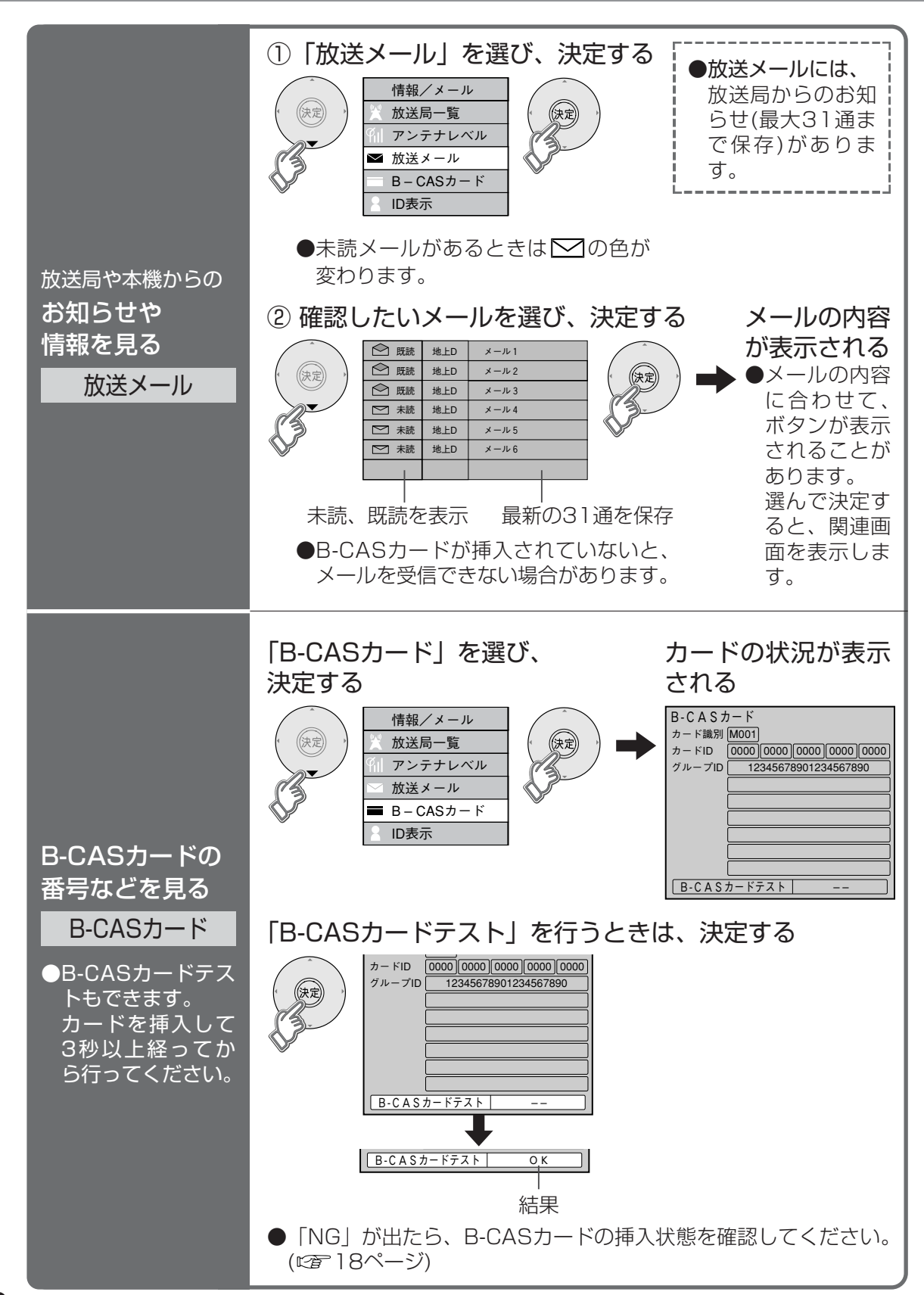

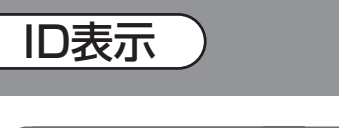

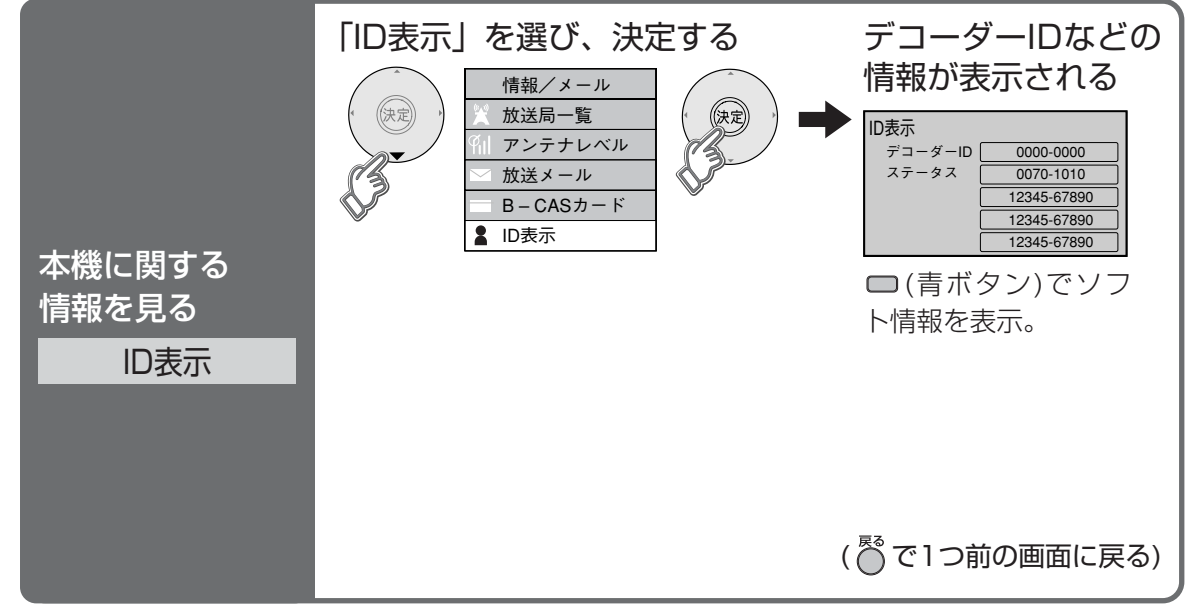